## VIVARA

## veja como é **FÁCIL** COMPRAR COM A GENTE

Acesse, pelo celular, o site www.vivara.com.br

Para acessar o menu, clique nas 3 listras pretas que aparecem no canto superior esquerdo. Você também pode fazer uma busca específica, selecionando a lupa ao lado do nome Vivara.

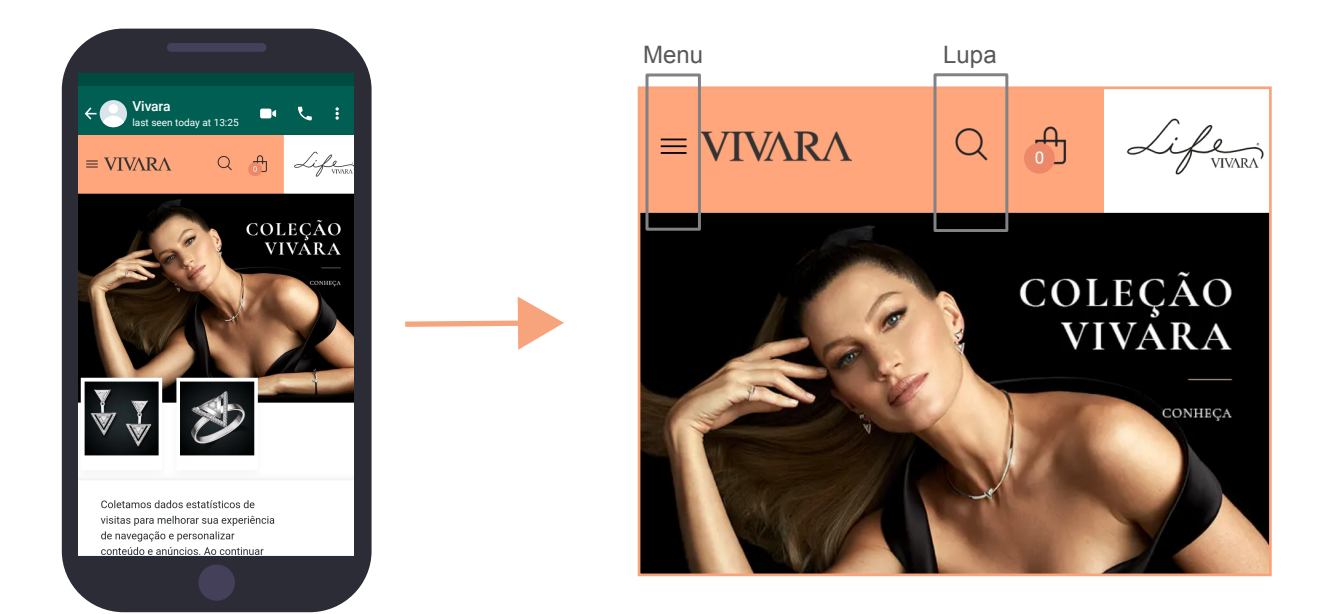

3

4

5

6

1

2

Escolha o produto que você procura. Veja o exemplo abaixo de JOIAS. Dentro de JOIAS, selecionamos BRINCOS:

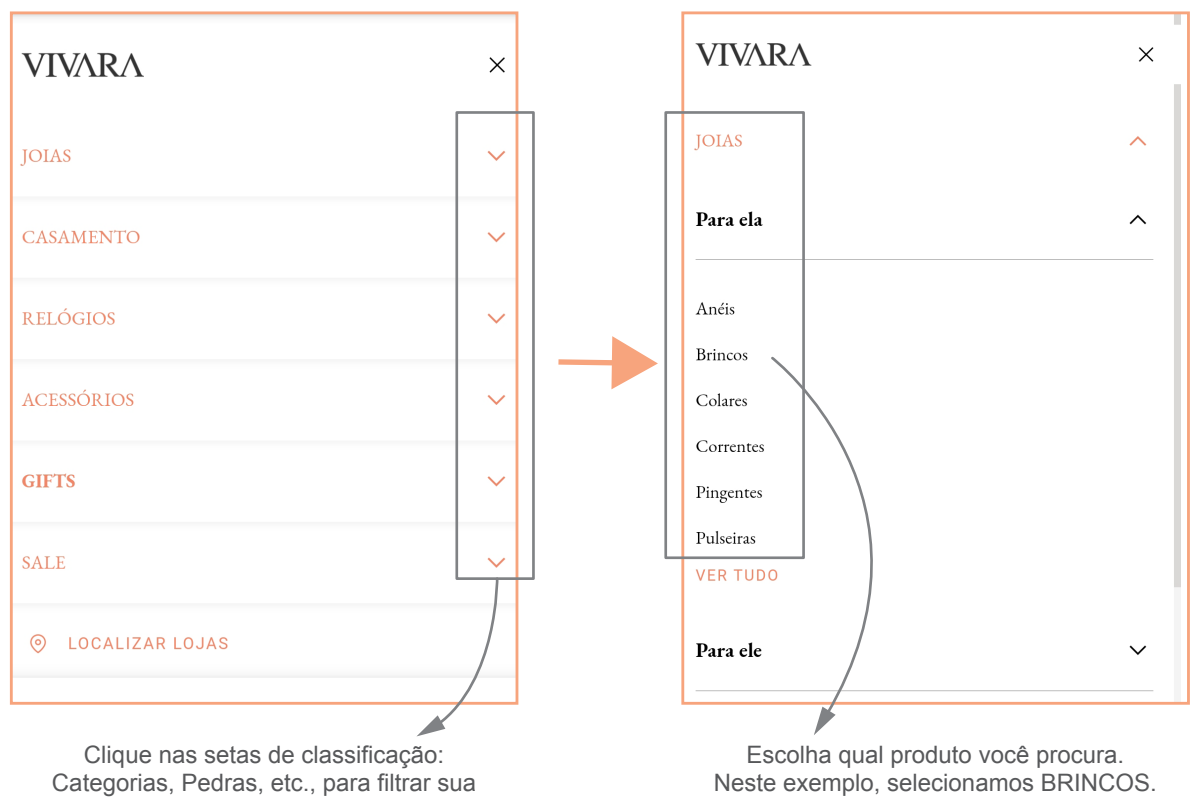

busca. Selecione quantos itens quiser.

Para recomeçar, clique em LIMPAR FILTROS.

## Use os FILTROS disponíveis para encontrar exatamente o que procura.

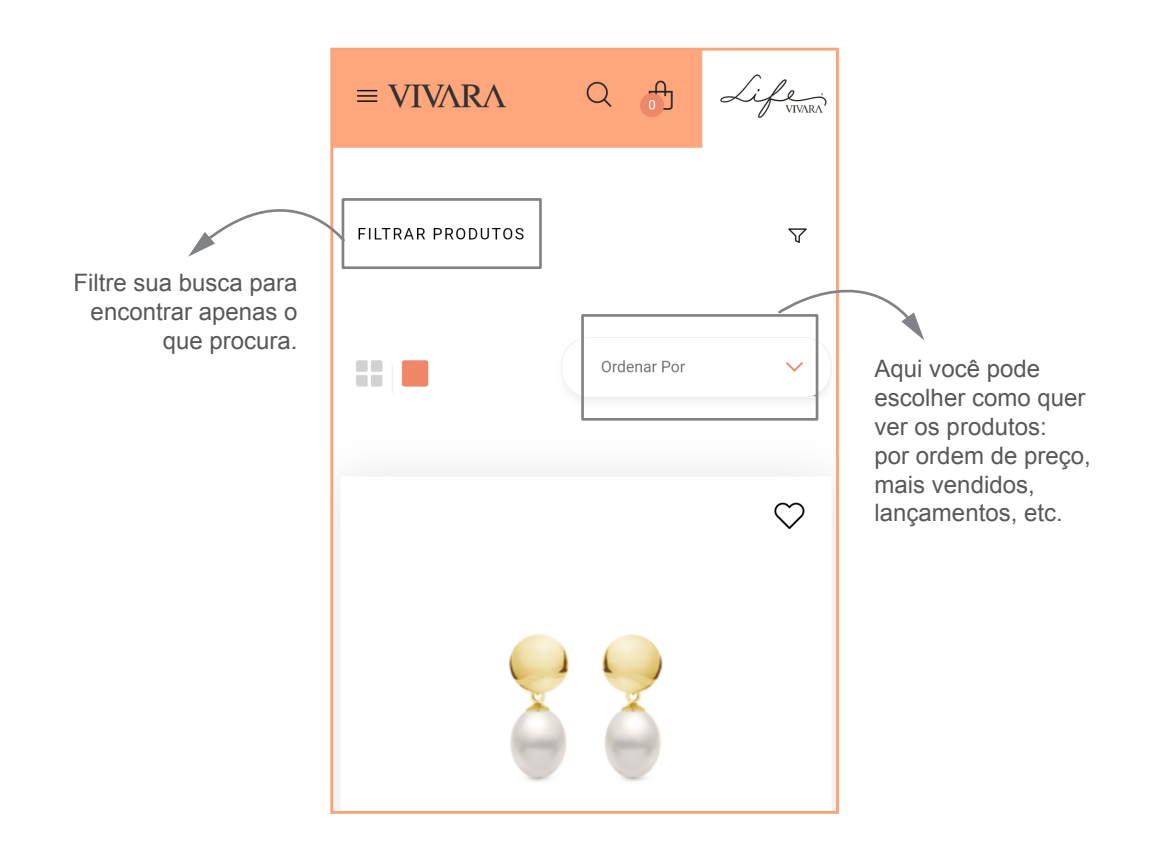

Escolha o produto que deseja e clique em Adicionar à Sacola.

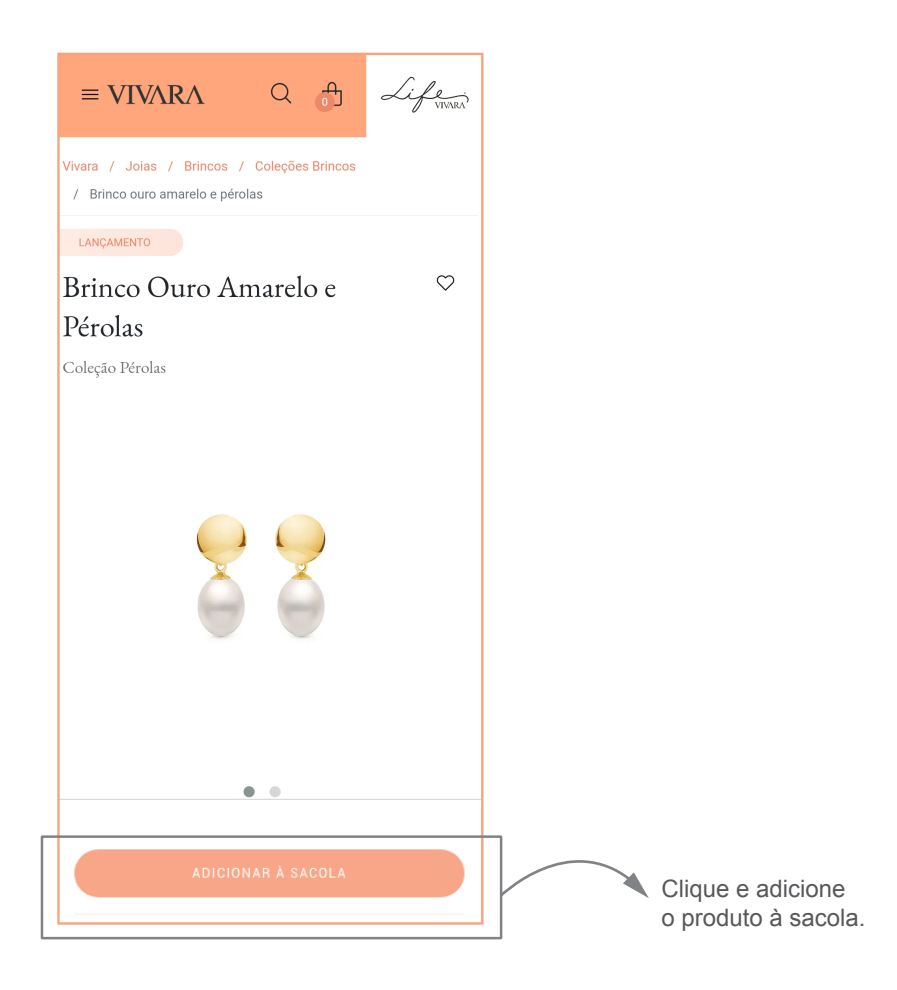

Confira as informações sobre o produto.

| < | Minha Sacola | LIMPAR |
|---|--------------|--------|
|   |              |        |

|                                           | LANCAMENTO ×<br>Brinco Ouro Amarelo e<br>Pérolas                                                                         |                                                                                                    |
|-------------------------------------------|----------------------------------------------------------------------------------------------------|----------------------------------------------------------------------------------------------------|
| Determine a<br>quantidade de<br>produtos. | R\$ 1.890,00                                                                                                    |                                                                                                    |
|                                           | 🛱 Selecionar para presente 🌒                                                                                             | Clique se for presente.                                                                                      |
|                                           | Digite seu CEP para calcular o frete                                                                                     |                                                                                                    |
|                                           | receber o pedido não esteja no local no ato da<br>entrega, a mesma fica automaticamente agendada<br>para o dia seguinte. |                                                                                                    |
|                                           | Subtotal R\$ 1.890,00                                                                                                    |                                                                                                    |
|                                           | COMPRAR<br>CONTINUAR COMPRANDO                                                                                           | Clique para escolher mais produtos,<br>repetindo os passos anteriores.<br>Para finalizar, clique em COMPRAR. |

Para finalizar a compra, faça seu login no site. Se não tiver cadastro, é muito fácil se cadastrar.

| Aqui está seu<br>produto na sacola. |
|-------------------------------------|
|                                     |
|                                     |
|                                     |
|                                     |
| Se não tiver cadastro, clique aqui  |
|                                     |

Preencha seus dados e depois finalize a compra, inserindo o endereço de entrega:

| 1/2<br>1/2                           |                                                                                 |
|--------------------------------------|---------------------------------------------------------------------------------|
| Endereço principal                   | Para inserir outro<br>endereço, clique aqui.                                    |
| Casa<br>Nonononoo nonono nonono, XXX | Este é seu endereço principal. Selecione se<br>quiser a entrega neste endereço. |
| ନ୍ତି Selecione uma opção de frete    | >                                                                               |

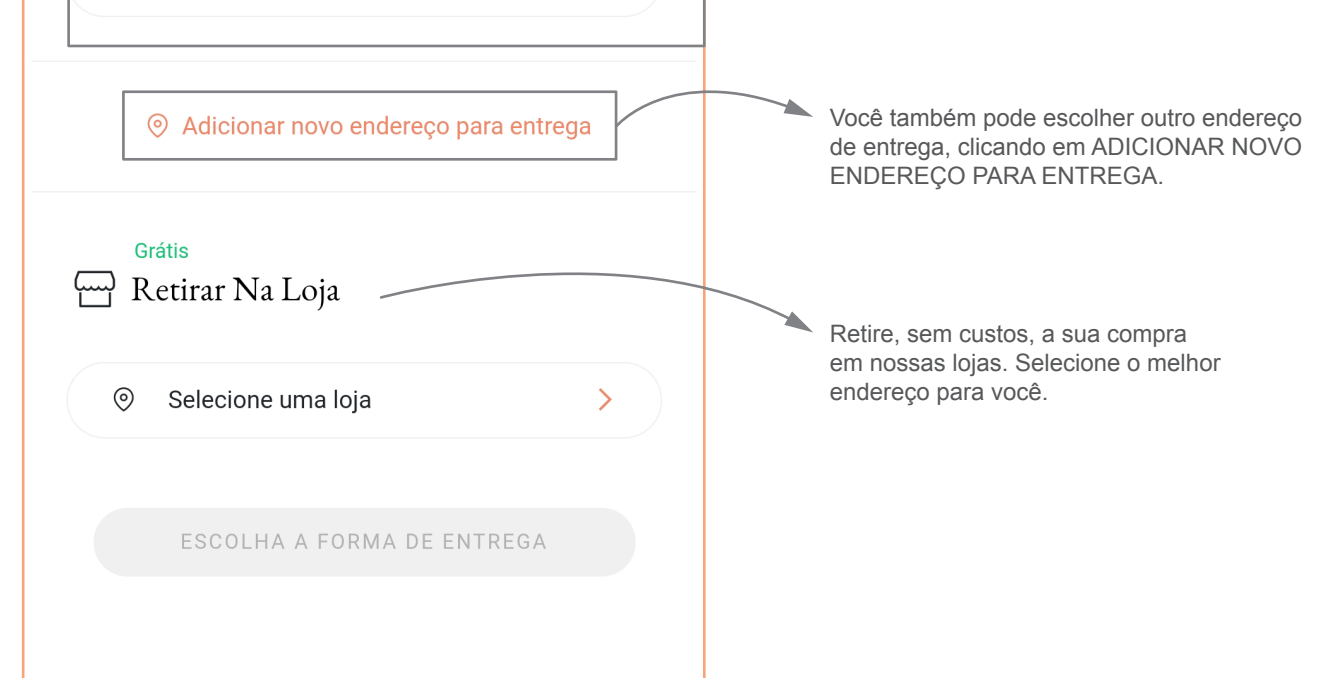

9

8

## Após selecionar a opção de frete, clique em PRÓXIMO e adicione os dados de pagamento.

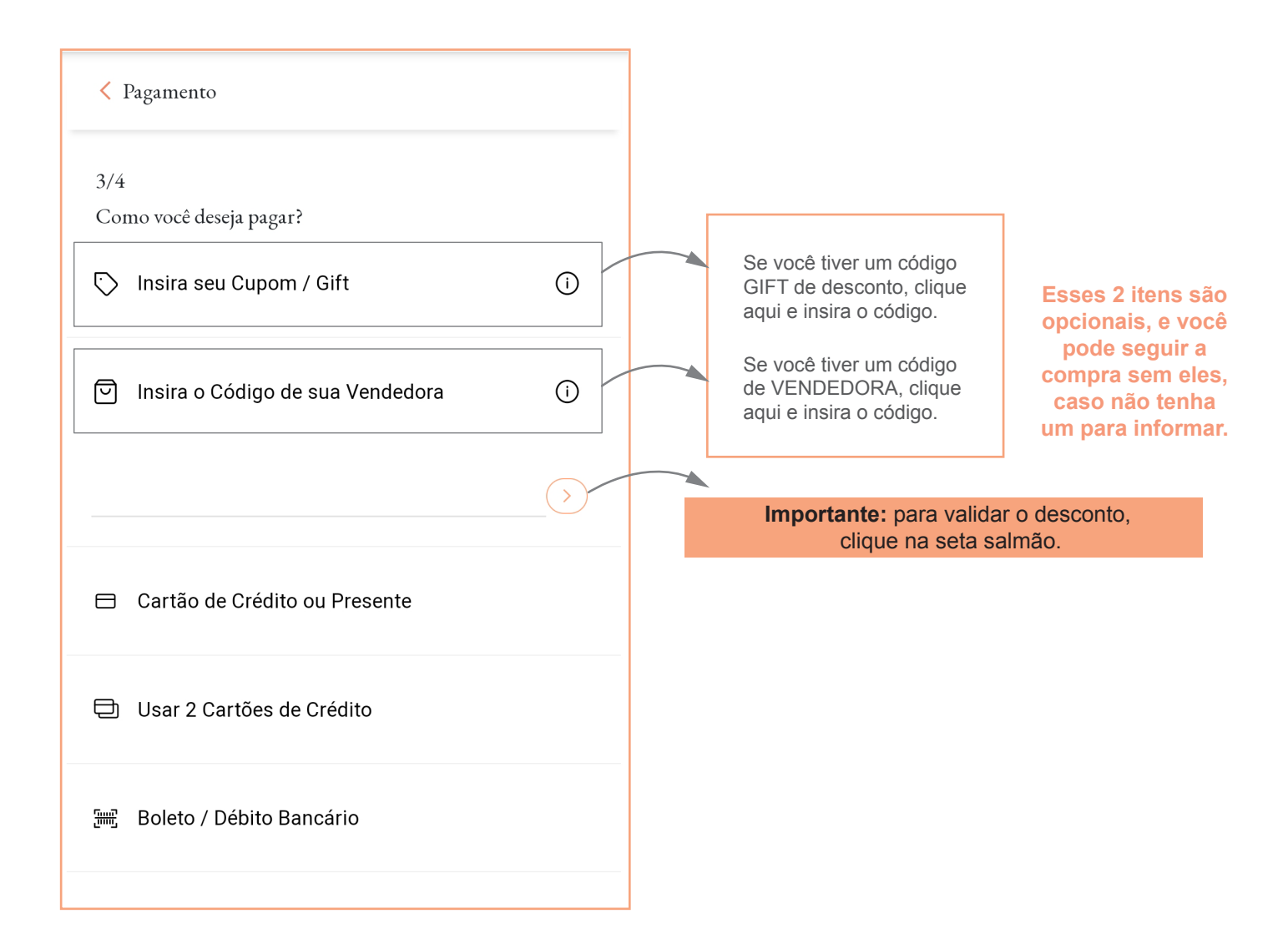

Clique em PRÓXIMO para ver o resumo da sua compra. Se estiver tudo certo, 10 clique em FINALIZAR COMPRA.

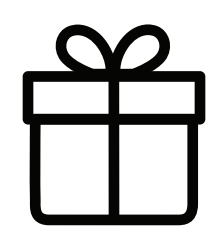

Parabéns! Sua compra foi realizada com sucesso e você receberá um e-mail indicando o status da sua compra.